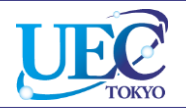

# 学外からのアクセス Nature

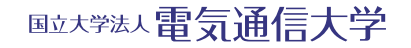

© 2018 UEC Tokyo.

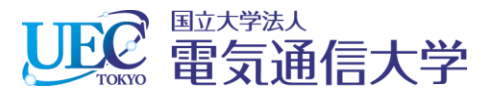

# 1.1 Natureでの操作

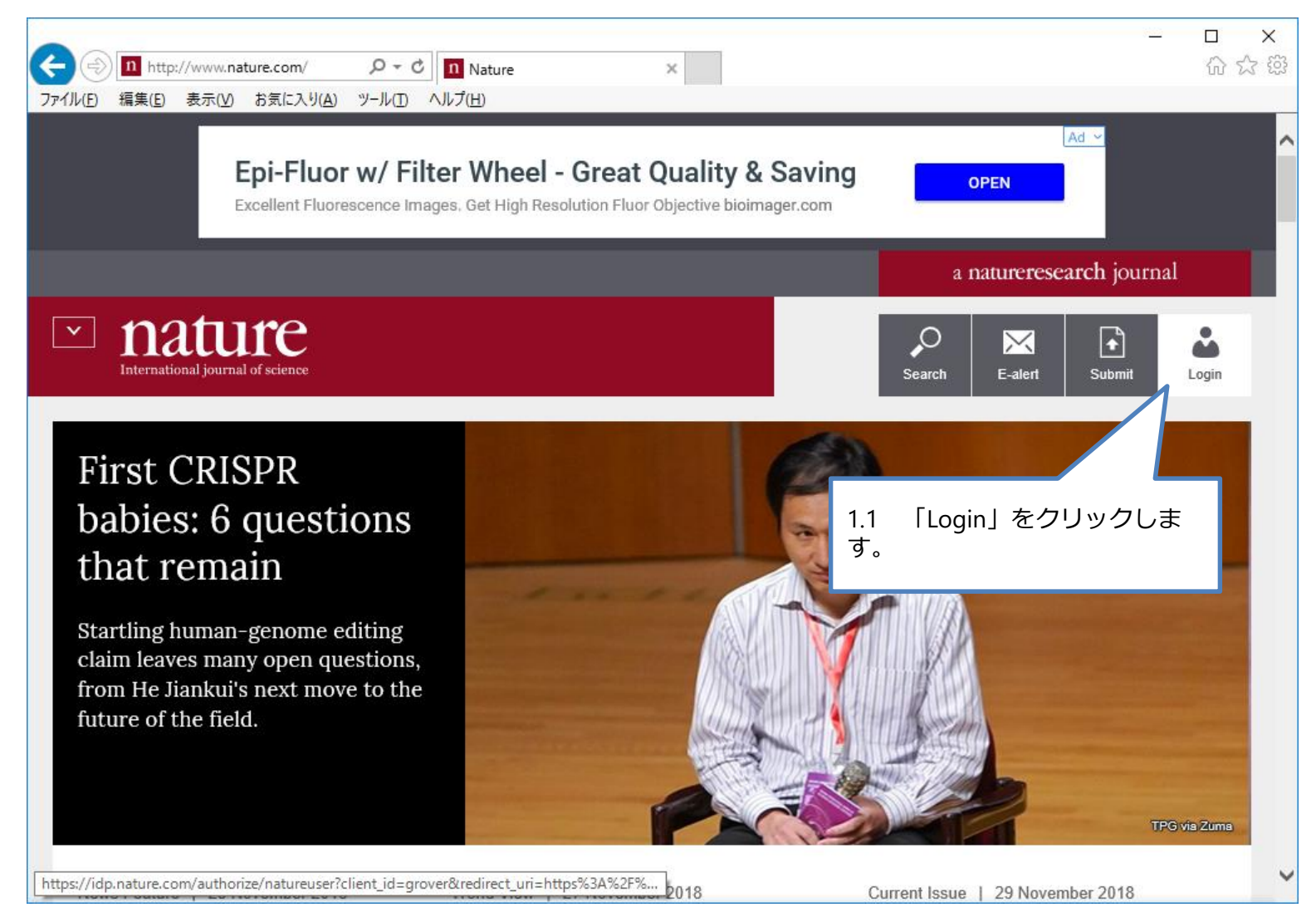

© 2018 UEC Tokyo.

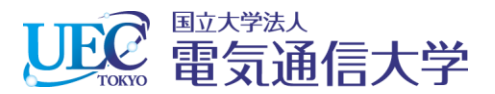

# 1.2 Natureでの操作

| ① https://idp.nature.com/login/ タ マ ● C     ① Login ×     ファイル(E) 編集(E) 表示(Y) お気に入り(A) ツール(E) ヘルプ(E) | - □ ×<br>命☆ 戀                                                                                                    |
|----------------------------------------------------------------------------------------------------|----------------------------------------------------------------------------------------------------|
| ✓ nature.com                                                                                         | Search Login                                                                                                    |
| Log in                                                                                               |                                                                                                    |
| Email                                                                                                | Don't have an                                                                                                    |
|                                                                                                    | account?                                                                                                    |
| Password<br>I.2 「Log in via Shibboleth」を<br>クリックします。                                                 | Registering for a free nature.com account will<br>provide you with access to breaking news<br>services, alerts on the latest research and<br>more.<br>Register now |
| Log in<br>Log in via Shibboleth   Log in via OpenAthens                                              | Not yet a subscriber?<br>To receive instant access to current <i>Nature</i><br>issues plus archive access from 1997 onward:<br>Subscribe now                       |
| https://idp.nature.com/login/federated?redirect_uri=https://www.nature.com/nature                    | ~                                                                                                    |

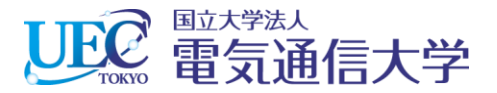

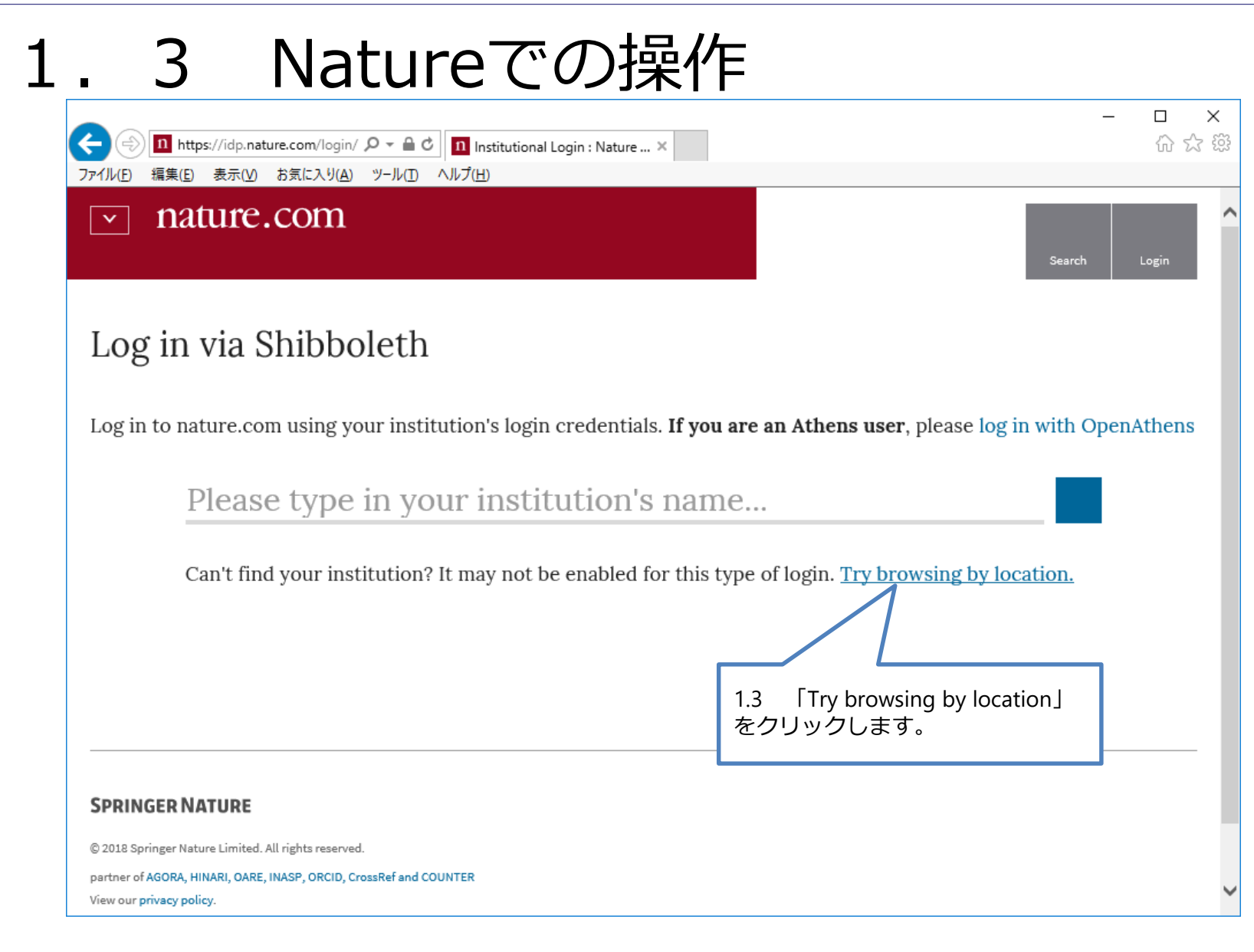

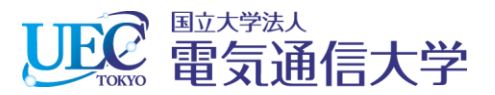

# 1. 4 Natureでの操作

| -                                                                                                    | □ ×<br>슈☆戀 |
|----------------------------------------------------------------------------------------------------|------------|
| ファイル(E) 編集(E) 表示(V) お気に入り(A) ツール(D ヘルプ(H)                                                                             |            |
| v nature.com                                                                                                    | ogin       |
| Log in via Shibboleth                                                                                                 |            |
| Log in to nature.com using your institution's login credentials. If you are an Athens user, please log in with OpenAt | thens      |
| FIND YOUR INSTITUTION BY LOCATION                                                                                     |            |
| Austria Belgium Canada Chile China Croatia Czech Republic Germany Hungary India                                       |            |
| Ireland Italy <u>Japan</u> Portugal Spain Switzerland United Kingdom United States                                    |            |
| Can't find your in It may not be enabled for this type of login. Try searching by name.                               |            |
| 1.4 「Japan」をクリックします。                                                                                                  |            |
|                                                                                                    |            |
|                                                                                                    |            |
|                                                                                                    |            |
| https://idp.nature.com/login/federated?countryCodeSelect=JP&redirect_uri=https%3A%2F                                  | *          |

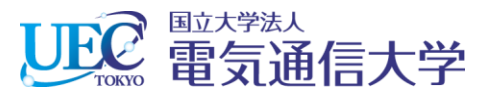

# 1.5 Natureでの操作

| A mature.com/login/ Q x A C II Institutional Login - Nature                                            | - □ × |
|----------------------------------------------------------------------------------------------------|-------|
| ファイル(E) 編集(E) 表示(M) お気に入り(A) ツール(D) ヘルプ(H)                                                             |       |
| Similar Oniversity                                                                                     | ~     |
| Shizuoka University                                                                                    |       |
| Showa University                                                                                       |       |
| TOKYO KASEI UNIVERSITY                                                                                 |       |
| <u>The University of Electro-Communications</u><br>The University of Electro-<br>Communications 」をクリック |       |
| The University of Tokushima します。                                                                       | J     |
| Toho University                                                                                        |       |
| Tohoku University                                                                                      | _     |
| Tokyo Dental College                                                                                   |       |
| Tokyo Medical and Dental University                                                                    |       |
| Tokyo Metropolitan Institute of Medical Science                                                        |       |
| http://idp-saml-nature-federated-login.live.cf.public.nature.com/saml/login?idp=https://shi            | ~     |

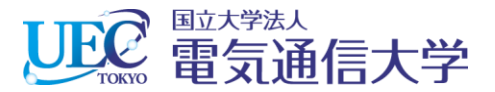

# 2. 電気通信大学統合認証

| 一<br>アイル(F) 編集(E) 表示(V) お | th.cc.uec.ac                                                                                                    | - □ ×<br>☆☆፡ |
|---------------------------|----------------------------------------------------------------------------------------------------|--------------|
|                           | <ul> <li>         ・ Pixel この内容を解除する         </li> <li>         ・ Pixel この内容を解除する         </li> <li>         ・ Pixel この内容を解除する         </li> </ul> |              |
|                           |                                                                                                    |              |

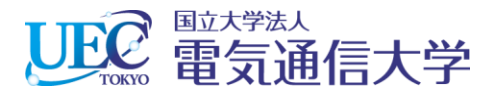

# 3. Natureが利用できます。

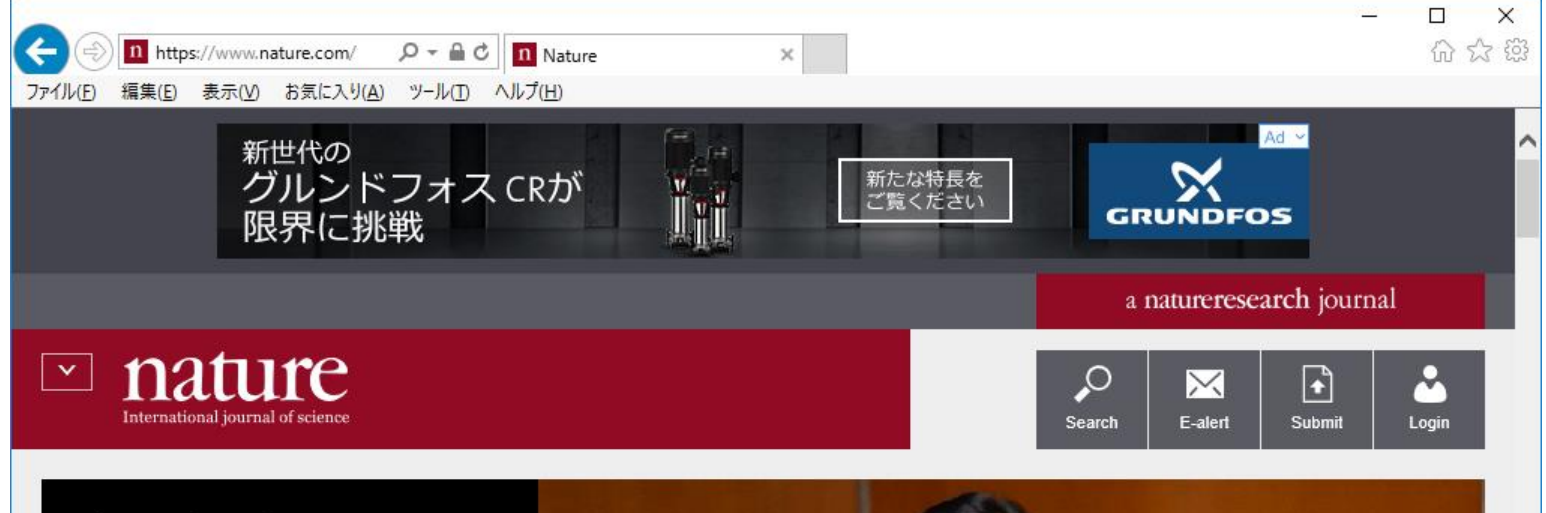

#### First CRISPR babies: 6 questions that remain

Startling human-genome editing claim leaves many open questions, from He Jiankui's next move to the future of the field.

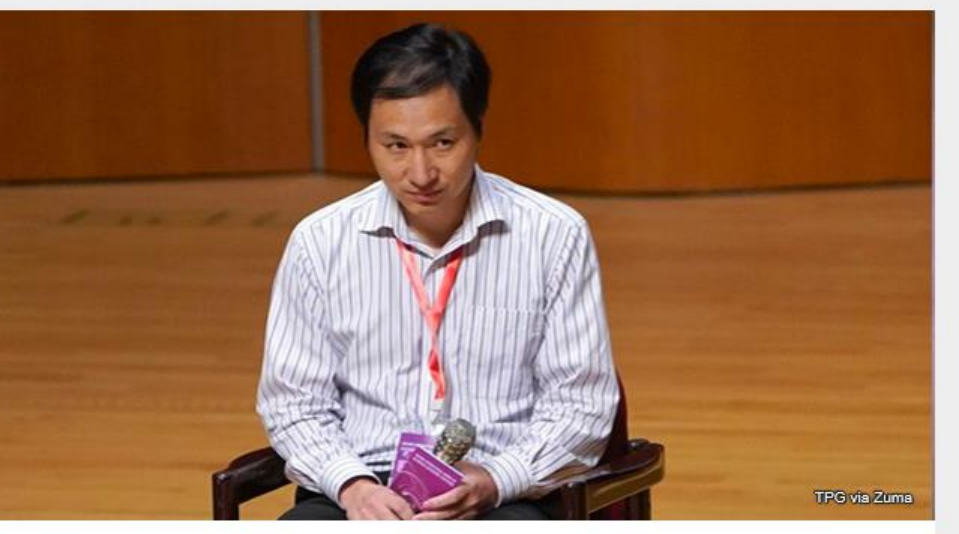

News Feature | 28 November 2018

World View | 27 November 2018

Current Issue | 29 November 2018